## Обновления РИС ЗАКУПКИ ПК в 2020 году.

## Проблемные вопросы и пути решения

Докладчик: Жекина Ксения Ивановна

эксперт отдела сопровождения закупок ГБУ ПК «Центр организации закупок»

### Темы, рассматриваемые на вебинаре

- Обновления функционала системы, интерфейса по подсистемам: Планирование, Осуществление закупок, контракты, НСИ, АРМ Уполномоченного органа, открытая часть.
- Изменения системы в соответствии с вступившими в силу ряда положений нормативных правовых актов в сфере закупок, предусматривающих изменения при формировании планов-графиков закупок государственных (муниципальных) бюджетных и автономных учреждений
- Обновления системы, связанные с выходом версии 10.1 ЕИС
- Обновления системы, связанные с изменением правил ведения реестра контрактов, утверждённых Постановлением Правительства РФ от 28.11.2013 N 1084
- Типичные ошибки и вопросы, возникающие при работе в РИС ЗАКУПКИ ПК

### 1. Подсистема «Планирование». Адрес поставки в лоте

Реализована возможность указания адреса поставки в спецификации лота в текстовом формате: для этого необходимо в карточке организации в справочнике «Заказчики» в блоке «Адреса поставки» добавить адрес поставки в текстовом формате и далее он будет доступен для выбора в спецификации лота

| ДОБАВЛЕНИЕ НОВОГО АДРЕСА ПОСТАВКИ     |                                  | $\times$ |
|---------------------------------------|----------------------------------|----------|
| индекс                                | СУБЪЕКТ РОССИЙСКОЙ ФЕДЕРАЦИИ     |          |
|                                       | -                                |          |
| РАЙОН<br>-                            | населенный пункт<br>-            |          |
| улица                                 | ЗДАНИЕ / СООРУЖЕНИЕ              |          |
|                                       |                                  |          |
| основной адрес *                      | УКАЗАТЬ МЕСТО ПОСТАВКИ ТЕКСТОМ * |          |
| 🔘 ДА 🗿 НЕТ                            | O DA 🕘 HET                       |          |
| МЕСТО ПОСТАВКИ *                      |                                  |          |
| В софтветствии с техническим заданием |                                  |          |
|                                       |                                  |          |
|                                       |                                  | ×        |
|                                       |                                  |          |
|                                       | ДОБАВИТЬ ЗАКР                    | ыть      |
|                                       |                                  |          |

### 2. Подсистема «Планирование». Нумерация спецификаций в лоте

 В блоке «Спецификации» карточки лота реализована нумерация спецификаций с возможностью сортировки и фильтрации по номеру спецификации

| СПЕЦИФИКАЦИИ            |                                        |                                                                             |           |                      |                               |                    |                                                      |                           |          |
|-------------------------|----------------------------------------|-----------------------------------------------------------------------------|-----------|----------------------|-------------------------------|--------------------|------------------------------------------------------|---------------------------|----------|
| Номер<br>спецификации 🖕 | кпгз                                   | спгз                                                                        | Единица 🤤 | Объем 🗘<br>закупки 😽 | Цена за<br>единицу,<br>руб. т | Сумма, 🗘<br>руб. 😽 | График<br>поставки                                   | Метод расчета 🍦<br>НМЦ 👻  |          |
| 1                       | 01.02.08.01<br>ПРОСТЫНИ<br>МЕДИЦИНСКИЕ | Простыня медицинская,<br>одноразовая, СМС, без<br>перфорации, 70смх200м     | Рулон     | 100,00000            | 2 042,53                      | 204 253,00         | С момента<br>заключения<br>контракта -<br>30.11.2020 | Нормативный               | ¢        |
| 2                       | 01.02.08.01<br>ПРОСТЫНИ<br>МЕДИЦИНСКИЕ | Простыня медицинская,<br>одноразовая, спанбонд, 20г/м2,<br>140x200см        | Штука     | 5 000,00000          | 47,16                         | 235 800,00         | С момента<br>заключения<br>контракта -<br>30.11.2020 | Нормативный               | ¢        |
| 3                       | 01.02.08.01<br>ПРОСТЫНИ<br>МЕДИЦИНСКИЕ | Простыня медицинская,<br>одноразовая, стерильная, СМС,<br>35г/м2, 200x140см | Штука     | 1 000,00000          | 48,88                         | 48 880,00          | С момента<br>заключения<br>контракта -<br>30.11.2020 | Нормативный               | ¢        |
|                         |                                        |                                                                             |           |                      |                               | Ođ                 | щая сумма по специф                                  | фикациям: 488 933,00 руб. | BCEFO: 3 |

### 3. Подсистема «Планирование». Новое основание заключения с единственным поставщиком по п.30.1 ч.1 ст.93 Закона 44-ФЗ

 Для выбора в лоте добавлено новое основание для заключения контракта с единственным поставщиком: 30.1. Осуществление закупки для нужд субъектов Российской Федерации, муниципальных нужд товаров, работ, услуг для подготовки проведения общероссийского голосования

|                                    |                     |                                    | ОСТАЛОСЬ 660 СИМВОЛО | 18                                                                                                    |
|------------------------------------|---------------------|------------------------------------|----------------------|----------------------------------------------------------------------------------------------------|
| СПОСОБ ОПРЕДЕЛЕНИЯ П               | ОСТАВЩИКА*          |                                    |                      | ОСНОВАНИЕ ЗАКЛЮЧЕНИЯ КОНТРАКТА С ЕДИНСТВЕННЫМ ПОСТАВЩИКОМ *                                                                                                    |
| ЗАКУПКА У ЕДИНСТВЕННОГО ПОСТАВЩИКА |                     |                                    |                      | 30.1. ОСУЩЕСТВЛЕНИЕ ЗАКУПКИ ДЛЯ НУЖД СУБЪЕКТОВ РОССИЙСКОЙ ФЕДЕРАЦИИ, МУНИЦИПАЛЬНЫ<br>НУЖД ТОВАРОВ, РАБОТ, УСЛУГ ДЛЯ ПОДГОТОВКИ ПРОВЕДЕНИЯ ОБЩЕРОССИЙСКОГО ГОЛОСОВАНИЯ |
| ПЛАНИРУЕМЫЙ СРОК ЗАГ               | (ЛЮЧЕНИЯ КОНТРАКТА* | ПЛАНИРУЕМЫЙ СРОК ОК<br>КОНТРАКТА * | ОНЧАНИЯ ИСПОЛНЕНИЯ   |                                                                                                    |
| МАЙ 2020                           | Ē                   | ИЮНЬ 2020                          | Ē                    |                                                                                                    |

### Отображение цены единицы лекарственных препаратов

✓ В поле «Цена единицы, товара, работы, или услуги с НДС<u>» для лекарственных препаратов</u> доступно указание пяти знаков в дробной части, для этого в поле необходимо нажать кнопку «Разрешить ввод 5 знаков после запятой»

|   | РАСЧЕТ НМЦ                                                             |                                                     |   |                                       |   |
|---|------------------------------------------------------------------------|-----------------------------------------------------|---|---------------------------------------|---|
| / | МЕТОД ОПРЕДЕЛЕНИЯ НМЦ *                                                | ЦЕНА ЕДИНИЦЫ ТОВАРА, РАБОТЫ, ИЛИ УСЛУГИ С НДС, РУБ* |   | СУММА ЗАКУПКИ С НДС, РУБ              |   |
|   | МЕТОД, УСТАНОВЛЕННЫЙ ПРИКАЗОМ МИНЗДРАВА РОССИИ ОТ<br>26.10.2017 № 871Н | 158,49                                              | > | 13 715 147,70                         | 8 |
|   |                                                                        |                                                     |   | Разрешить ввод 5 знаков после запятой |   |

При необходимости вернуть ограничение на ввод двух знаков в дробной части необходимо в поле нажать кнопку **«Запретить ввод 5 знаков после запятой»**, при этом ранее введенное значение будет округлено до двух знаков в соответствии с правилами математического округления и будет автоматически пересчитано значение в поле «Сумма закупки с НДС»

| РАСЧЕТ НМЦ                                                             |                                                      |   |                                       |   |
|------------------------------------------------------------------------|------------------------------------------------------|---|---------------------------------------|---|
| МЕТОД ОПРЕДЕЛЕНИЯ НМЦ*                                                 | ЦЕНА ЕДИНИЦЫ ТОВАРА, РАБОТЫ, ИЛИ УСЛУГИ С НДС, РУБ * |   | СУММА ЗАКУПКИ С НДС, РУБ              |   |
| МЕТОД, УСТАНОВЛЕННЫЙ ПРИКАЗОМ МИНЗДРАВА РОССИИ ОТ<br>26.10.2017 № 871Н | 158,48520                                            | < | 13 714 732,32                         | 8 |
|                                                                        |                                                      |   | Запретить ввод 5 знаков после запятой |   |

### 5. Подсистема «Планирование». Карточка плана-графика

# В карточку плана-графика добавлены новые блоки

«Совокупный годовой объем закупок»

«Закупки малого объема»

Рассчитывается автоматически, как сумма доведенных организации на год лимитов по данным раздела «Финансирование». Запланированный объем малых закупок рассчитывается автоматически, как сумма объема финансового обеспечения малых лотов и суммы ранее заключенных контрактов малого объема с использованием финансирования выбранного года.

### 5. Подсистема «Планирование». Карточка плана-графика

| год 2020 🗸 ГБУ "ЦОЗ"                                                                                   | ~                                                       |                             |                                 |                      |                 | г> <u>Открыта</u>                  | ия часть  | <b>Զ</b> ж    | екина К. И. | ~ |
|----------------------------------------------------------------------------------------------------|---------------------------------------------------------|-----------------------------|---------------------------------|----------------------|-----------------|------------------------------------|-----------|---------------|-------------|---|
| ПЛАНЫ-ГРАФИКИ - ПЛАН-ГРАФИК №866208 - ОПУБЛ<br>ОБЩАЯ ИНФОРМАЦИЯ ОСНОВНЫЕ СВЕДЕНИЯ СОВОКУПНЫЙ ГОДОВОЙ О | <b>ИКОВАН</b><br>БЪЕМ ЗАКУПОК ЗАКУПКИ МАЛОГО ОБЪЕМА ФИН | АНСОВОЕ ОБЕСПЕЧЕНИЕ         | ЛОТЫ ОБМЕНСАЦК ОБМЕНСЕИ         | 1С ИСТОРИЯ ИЗМЕНЕНИЙ |                 |                                    |           |               | ē           | × |
| ДАТА ПУБЛИКАЦИИ<br>07.05.2020                                                                          | РЕЕСТРОВЫЙ НОМЕР ЕИС<br>202003565000014003              |                             |                                 |                      |                 |                                    |           |               |             |   |
| основные сведения                                                                                      |                                                         |                             |                                 |                      |                 |                                    |           |               |             |   |
| ЗАКАЗЧИК<br>ГОСУДАРСТВЕННОЕ БЮДЖЕТНОЕ УЧРЕЖДЕНИЕ ПЕРМСКОГО КРАЯ                                        | ЦЕНТР ОРГАНИЗАЦИИ ЗАКУПОК"                              |                             | ГОД ПЛАНИРОВАНИЯ<br>2020        |                      |                 | ПЕРИОД ПЛАНА-ГРАФИИ<br>2020 - 2022 | (A        |               |             |   |
| совокупный годовой объем закупок                                                                       |                                                         |                             |                                 |                      |                 |                                    |           |               |             |   |
| Совокупный годовой объем закупок на 2020 год, руб                                                      | Совокупный годовой о                                    | бъем закупок на 2021 год, р | руб                             | Совоку               | пный годовой об | іъем закупок на 2022 год,          | руб       |               |             |   |
| 16 562 869,41                                                                                          | 21 561 337,70                                           |                             |                                 | 21 561 3             | 337,70          |                                    |           |               |             |   |
| ЗАКУПКИ МАЛОГО ОБЪЕМА                                                                                  |                                                         |                             |                                 |                      |                 |                                    |           |               |             |   |
| Год планирования                                                                                       |                                                         | 2020                        |                                 | 2021                 |                 | 2022                               |           |               |             |   |
| Показатель                                                                                             |                                                         | Сумма, руб                  | Процент СГОЗ, %                 | Сумма, руб           | Процент СГО     | 3, % Сумм                          | а, руб    | Процент СГОЗ, | ,%          |   |
| Сумма закупок у единственного поставщика по п.4 ч.1 ст.93 (до 600 000 руб                              | i.)                                                     | 2 000 000,00                | 12,08%                          | 1 851 875,00         | 8,59%           | 2 000                              | 000,00    | 9,28%         |             |   |
| Сумма закупок у единственного поставщика по п.5 ч.1 ст.93 (до 600 000 руб                              | i.)                                                     | 0,00                        | 0,00%                           | 0,00                 | 0,00%           | 0,00                               |           | 0,00%         |             |   |
| ФИНАНСОВОЕ ОБЕСПЕЧЕНИЕ ПЛАНА-ГРАФИКА                                                                   |                                                         |                             |                                 |                      |                 |                                    |           |               |             |   |
| Общая сумма, руб                                                                                       |                                                         |                             |                                 |                      |                 | 16 329 657,61                      |           |               |             |   |
| Сумма платежей на 2020 год, руб                                                                        | Сумма платежей на 2021 год, руб                         |                             | Сумма платежей на 2022 год, руб |                      |                 | Сумма на последующие               | годы, руб |               |             |   |
| 9 191 551,75                                                                                           | 3 648 105,86                                            |                             | 3 490 000,00                    |                      |                 | 0,00                               |           |               |             |   |
|                                                                                                    |                                                         |                             |                                 |                      |                 |                                    |           |               |             |   |

### 6. Подсистема «Финансирование», «Планирование». Реализовано отображение итоговых сумм

### Блок «Финансирование»

 во всех подразделах реализовано отображение итоговых сумм по столбцам «Сумма лимита, руб.», «Запланировано, руб.», «Остаток, руб.» с учетом фильтра.

Итоговые суммы также отображаются в файле при экспорте данных списка в Excel

## Блок «Планирование»

В разделе «Лоты» реализовано отображение **итоговых сумм** по столбцам «НМЦ контракта, руб.», «Объем финансового обеспечения, руб.» с учетом фильтра.

### 6. Подсистема «Финансирование», «Планирование». Реализовано отображение итоговых сумм

#### «Финансирование»

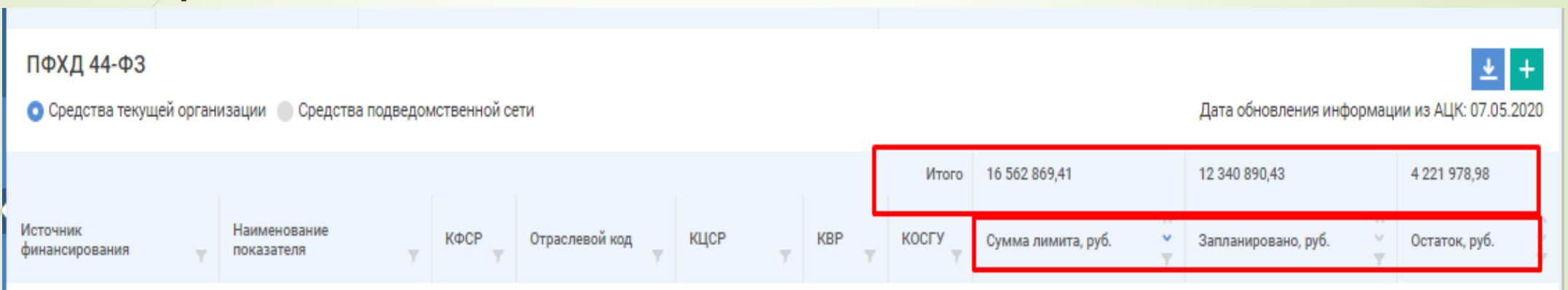

#### «Планирование»

| ЛОТЫ — ВСЕ                                         |                              |                                             |                                 |                                                  |                        |                                                                                                    | + 🛓    |
|----------------------------------------------------|------------------------------|---------------------------------------------|---------------------------------|--------------------------------------------------|------------------------|----------------------------------------------------------------------------------------------------|--------|
|                                                    | Итого 2 686 226,04           | 7 585 873,29                                |                                 |                                                  |                        |                                                                                                    |        |
| Реестровый 🗘 ИКЗ Наименование закупки<br>номер 🔻 🔨 | НМЦ<br>контракта,<br>у руб у | Объем<br>финансового<br>обеспечения,<br>руб | Источник<br>финансирования<br>Ф | Способ<br>определения<br>поставщика <sub>т</sub> | Срок начала<br>закупки | Дата оследней оследней оследней оследней оследней ослования последния ослования ослования ос<br>ослования ослования ослования ослования ослования ослования ослования ослования ослования ослования ослования ос | Статус |

### 7. Подсистема «Планирование». Новый тип документа в документах лота

В блоке «Документы» карточки лота при добавлении документов для выбора добавлен новый тип документа «Приложение к контракту».

| год 2020 👻       | ГОД БЮДЖЕТА 2020                    | <ul> <li>ГБУЗ ПК "Пермская краевая клиническая больница"</li> </ul>                                        |   | ~                                        |           |                    | Открытая част   |  |
|------------------|-------------------------------------|----------------------------------------------------------------------------------------------------|---|------------------------------------------|-----------|--------------------|-----------------|--|
| ПОКАЗАТЬ СВЯЗАН  | ные объекты »                       | ПРИКРЕПЛЕНИЕ ДОКУМЕНТОВ                                                                                    | × |                                          |           |                    |                 |  |
| ЛОТЫ — ЛОТ       | №3025900 — BHE                      | тип документа *                                                                                            |   |                                          |           |                    |                 |  |
| ОБЩАЯ ИНФОРМА    | ция содержание зак                  | НЕ ВЫБРАНО                                                                                                 | ^ | СПЕЧЕНИЕ ИСПОЛНЕНИЯ КОНТРАКТА ОБЕСПЕЧЕНИ |           |                    |                 |  |
| ПРЕИМУЩЕСТВА И   | ОГРАНИЧЕНИЯ ДЛЯ УЧА                 | Поиск по типу документа                                                                                    | Q | акуп                                     | ки докуме | нты условия зак    | УПКИ ТРЕБУЕМЫ   |  |
| документы        |                                     | ПРИЛОЖЕНИЯ К ТЕХНИЧЕСКОМУ ЗАДАНИЮ<br>ФОРМА ПЛАТЕЖНОГО ПОРУЧЕНИЯ                                            | • |                                          |           |                    | СФОРМИРОВА      |  |
| Дата<br>загрузки | Название                            | ФОРМА БАНКОВСКОЙ ГАРАНТИИ<br>ДРУГОЕ                                                                        |   | и                                        |           | Отправить в<br>ЕИС | Пользова<br>У ь |  |
| 21.05.2020 13:25 | Проект контракта.р                  | ОБОСНОВАНИЕ ГОДОВОГО ОБЪЕМА ЗАКУПОК<br>КОПИЯ ДОГОВОРА (СОГЛАШЕНИЯ) В СООТВЕТСТВИИ С Ч. 4-6 СТ. 15 44<br>ФЗ |   |                                          |           | ~                  | Шадрина Т.      |  |
| 21.05.2020 13:28 | Приложение 1,2,3,4 к<br>услуги.docx | ПРИЛОЖЕНИЕ К КОНТРАКТУ<br>Проекту контракта Другое Нет                                                     | Ŧ |                                          |           | ~                  | Шадрина Т.      |  |

### 8. Подсистема «Планирование». Копирование лота

- Реализована возможность копирования лотов по кнопке «Копировать»
- По нажатию на кнопку «Копировать» создается полная копия исходного лота в статусе «Формирование», за исключением данных блока «Финансирование;
- Если осуществляется копирование ранее опубликованного лота, то данные блоков, не входящих в состав планаграфика, также копируются в новый лот, но будут доступны для редактирования только после публикации лота в ПГ.

| ПОКАЗАТЬ СВЯЗАННЫЕ ОБЪЕКТЫ »                                                             |                                                                              |                                                                                                    |                                                                                         |
|------------------------------------------------------------------------------------------|------------------------------------------------------------------------------|----------------------------------------------------------------------------------------------------|-----------------------------------------------------------------------------------------|
| <b>ЛОТЫ —</b> ЛОТ №2957666 — ОП<br>ГРАФИКЕ                                               | ІУБЛИКОВАН В ПЛАНЕ-                                                          | СОЗДАТЬ ЗАКУПКУ ПОДАТЬ ЗАЯВКУ НА ЭКСПЕРТИ                                                                       | ИЗУ НМЦ ПОДАТЪ ЗАЯВКУ НА МРГ ВНЕСТИ ИЗМЕНЕНИЯ<br>ОТМЕНИТЪ ЛОТ 🖌 Го 🗙                    |
| ОБЩАЯ ИНФОРМАЦИЯ СОДЕРЖАНИЕ ЗА<br>ПРЕИМУЩЕСТВА И ОГРАНИЧЕНИЯ ДЛЯ УЧ<br>ИСТОРИЯ ИЗМЕНЕНИЙ | КУПКИ СПЕЦИФИКАЦИИ ФИНАНСИРОВАНИЕ НІ<br>ЧАСТНИКОВ ЗАКУПКИ НАЦИОНАЛЬНЫЙ РЕЖИМ | МЦ ОБЕСПЕЧЕНИЕ ЗАЯВКИ ОБЕСПЕЧЕНИЕ ИСПОЛНЕНИЯ КОНТРАКТА<br>ТРЕБОВАНИЯ К УЧАСТНИКАМ ЗАКУПКИ ДОКУМЕНТЫ КРИТЕРИИ УС | обеспечение гарантийных обязательств<br>словия закупки требуемые от участника документы |
| ОБЩАЯ ИНФОРМАЦИЯ                                                                         |                                                                              |                                                                                                    |                                                                                         |
| РЕЕСТРОВЫЙ НОМЕР<br>2957666                                                              | ДАТА СОЗДАНИЯ<br>07.05.2020                                                  | СТАТУС<br>ОПУБЛИКОВАН В ПЛАНЕ-ГРАФИКЕ                                                                           | ДАТА ПУБЛИКАЦИИ<br>07.05.2020                                                           |
| ПРИЧИНА ВНЕСЕНИЯ ИЗМЕНЕНИЙ В П                                                           | ЛАН-ГРАФИК                                                                   |                                                                                                    |                                                                                         |

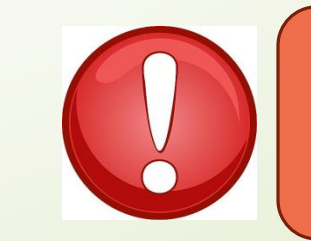

Данные о финансировании лота не копируются. После копирования данные в копии лота доступны для редактирования

### 9. Подсистема «Планирование». Тариф с истёкшим сроком действия

В спецификации лота в блоке «Расчет НМЦ» при использовании тарифного метода расчета реализована возможность выбора тарифа с истекшим сроком действия.

По умолчанию в окне «Выбор тарифа» отображаются только актуальные (действующие) тарифы. Если для расчета необходимо использовать тариф, срок действия которого истек (неактуальный), то в окне «Выбор тарифа» необходимо нажать на кнопку «Показать неактуальные»

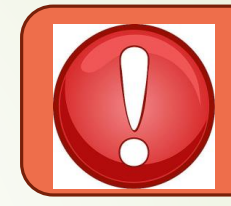

Обращений с официальным письмом для актуализации тарифа больше не требуется.

| выб | OP TAP |                                | ПОКАЗАТЬ НЕАКТУАЛЬН   | ые Х                              |                             |                               |           |             |
|-----|--------|--------------------------------|-----------------------|-----------------------------------|-----------------------------|-------------------------------|-----------|-------------|
|     |        |                                |                       |                                   |                             |                               |           |             |
|     |        | Цена за ед. 🍦<br>с НДС, руб. 💡 | Район 🗘<br>действия — | Тарифная зона                     | Дата начала 👙<br>действия 💡 | Дата<br>окончания<br>действия | Поставщик | ^<br>∵<br>₹ |
|     |        | 167,82                         | ГОРОД<br>БЕРЕЗНИКИ    | городской округ "город Березники" | 01.01.2020                  | 30.06.2020                    | AO "ECK"  |             |
|     |        | 176,72                         | ГОРОД<br>БЕРЕЗНИКИ    | городской округ "город Березники" | 01.07.2020                  | 31.12.2020                    | AO "ECK"  |             |
|     |        |                                | ×                     |                                   |                             |                               |           |             |

после чего для выбора отобразится полный список тарифов по позиции СПГЗ с учетом недействующих

### Спецификация с лекарственным средством не из ЕСКЛП

С выходом версии 10.1 в ЕИС реализована блокировка использования позиций СПГЗ лекарственных препаратов не в соответствии с ЕСКЛП без указания причины, которая указывается вручную.

При формировании заявки на добавление нового СПГЗ по лекарственным средствам, при отсутствии данного препарата в федеральном справочнике, необходимо обязательно указывать причину ввода данных не из справочника:

- сведения отсутствуют в справочнике лекарственных препаратов в ЕИС;
- указываются сведения о лекарственном препарате для ветеринарного применения;
- лекарственный препарат произведен аптечной организацией, индивидуальным предпринимателем, имеющим лицензию на фармацевтическую деятельность, по рецепту;
- лекарственный препарат ввезен в РФ для оказания медицинской помощи по жизненным показаниям конкретного пациента на основании разрешения, выданного уполномоченным федеральным органом исполнительной власти;
- справочник лекарственных препаратов в ЕИС содержит некорректные/ неполные сведения

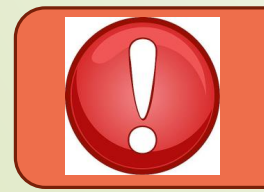

<u>В связи с описанными изменениями не рекомендуется объединять в одну закупку</u> <u>лекарственные препараты, имеющие разные значения признака «отсутствует</u>

<u>в федеральном справочнике»</u>

### Формирование ИКЗ в лотах бюджетных и автономных учреждений

С выходом версии 10.1 в ЕИС реализован новый алгоритм автоматического формирования ИКЗ – если в лоте выбраны источники финансирования, имеющие только один КВР, то в 34 – 36 разрядах будет указан КВР. Если лот содержит источники финансирования с несколькими КВР, то в 34 – 36 разрядах будет указано «000».

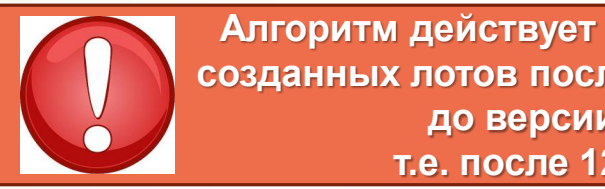

Алгоритм действует только для вновь созданных лотов после обновления ЕИС до версии 10.1., т.е. после 12.04.2020

- Если лот опубликован в плане-графике с ИКЗ, заканчивающимся тремя цифрами КВР, например 202590229228759040100101940000000244, то при внесении изменений в лот нельзя будет добавлять источник с другим КВР.
- Если лот опубликован в плане-графике с ИКЗ, заканчивающимся тремя нолями, например 20259022922875904010010194000000000, то при внесении изменений в лот, нельзя будет оставлять в финансировании лота источник(и) только с одним КВР, должно быть несколько КВР.

### Контроль на обязательность применения типовых документов

При формировании спецификаций лота реализован контроль на обязательность применения шаблона типового технического задания/проекта контракта. Если администратором Библиотеки типовой документации установлено, что шаблон является обязательным для применения, то при формировании спецификаций лота контролируется, что в один лот не могут быть объединены позиции СПГЗ, имеющие разный шаблон типового технического задания/проекта контракта.

| o | ШИБКА                                                                                                    |                                                                                                    |        |                                                  |                                                      |                                                |                                             | 2         | ~ |  |  |
|---|----------------------------------------------------------------------------------------------------|----------------------------------------------------------------------------------------------------|--------|--------------------------------------------------|------------------------------------------------------|------------------------------------------------|---------------------------------------------|-----------|---|--|--|
| Д | Для выбранных позиций СПГЗ предусмотрены разные шаблоны Проекта контракта/Технического задания. В Лот могут быть включены только позиции СПГЗ, имеющие один шаблон Проекта контракта/Технического задания. |                                                                                                    |        |                                                  |                                                      |                                                |                                             |           |   |  |  |
|   | КПГЗ ~~~~~~~~~~~~~~~~~~~~~~~~~~~~~~~~~~~~                                                                                                    | спгз                                                                                                    | < >  - | Реестровый<br>номер<br>Технического<br>задания 7 | Наименование<br>шаблона<br>Технического<br>задания 7 | Реестровый о<br>номер Проекта у<br>контракта 7 | Наименование<br>шаблона Проект<br>контракта | ra v<br>v |   |  |  |
|   | 03.31.03.07.01 АРЕНДА ВОЗДУШНЫХ СУДОВ ДЛЯ<br>ОКАЗАНИЯ СКОРОЙ МЕДИЦИНСКОЙ ПОМОЩИ                                                                                                    | Аренда вертолета с экипажем для оказания скорой специализированной медицинской<br>помощи, в режиме полета, ч                                                      |        | 1223                                             | ТЕХНИЧЕСКОЕ ЗАДАНИЕ<br>на оказание услуг             | -                                              | Не предусмотрен                             |           |   |  |  |
|   | 03.01.03.02 МЕДИЦИНСКАЯ ПОМОЩЬ<br>СПЕЦИАЛИЗИРОВАННАЯ В СТАЦИОНАРНЫХ<br>УСЛОВИЯХ                                                                                                    | Оказание специализированной медицинской помощи пациентам, больным сочетанной<br>тяжелой соматической и психической патологией в стационарных условиях, койко-день |        | 1223                                             | ТЕХНИЧЕСКОЕ ЗАДАНИЕ<br>на оказание услуг             | -                                              | Не предусмотрен                             |           |   |  |  |
|   | 03 УСЛУГИ                                                                                                    | Курс начального профессионального образования, 1 семестр, чел                                                                                                    |        | _                                                | Не предусмотрен                                      | _                                              | Не предусмотрен                             |           |   |  |  |
|   |                                                                                                    |                                                                                                    |        |                                                  |                                                      |                                                | B                                           | СЕГО: 3   |   |  |  |
|   |                                                                                                    |                                                                                                    |        |                                                  |                                                      |                                                | 3                                           | акрыт     | Ъ |  |  |

Исключением для проверки являются лоты со способом определения поставщика «Закупка у единственного поставщика»

### 13. Подсистема «Планирование» и «Осуществление закупок»

Алгоритм действий пользователя в системе РИС ЗАКУПКИ ПК, если конкурентная закупка не состоялась или участник отказался от заключения контракта

В случае признания несостоявшейся конкурентной закупки в связи с тем, что по окончании срока подачи заявок не подано ни одной заявки или все заявки были отклонены, и заказчик не планирует объявлять повторную закупку из этой позиции плана-графика, то ЛОТ в РИС Закупки ПК по указанной закупке отменять не нужно, Необходимо:

1. В закупке нажать на кнопку "Отменить заявку в ФО", сняв резервирование лимитов в ФО

2. Воспользоваться кнопкой "Внести изменения" в ЛОТе и внести изменения в ПГ, <u>обнулить</u> <u>финансирование</u>

3. Опубликовать ПГ

Если закупка не состоялась, так как нет участников для заключения контракта или участник отказался от заключения контракта, то отменить позицию нельзя, можно только обнулить.

### 13. Подсистема «Планирование» и «Осуществление закупок»

В том случае, если ЛОТ был отменен заказчиком, необходимо:

1. Проверить, имеется ли достаточная сумма финансирования по источникам финансирования для возврата ЛОТа в статус "Закупка не состоялась";

2. Высвободить лимиты по источникам финансирования, если они после отмены ЛОТа были заняты в других объектах;

3. Направить обращение в Службу технической поддержки РИС Закупки ПК с просьбой изменить статус ЛОТа техническими средствами.

. Воспользоваться кнопкой "Внести изменения" в ЛОТе и внести зменения в ПГ, обнулить финансирование. Опубликовать ПГ.

## Подсистема «Осуществление закупок»

### 14. Подсистема «Осуществление закупок». Печатная форма извещения

В карточке закупки со способами определения поставщика «электронный аукцион», «открытый конкурс в электронной форме», «конкурс с ограниченным участием в электронной форме» реализована возможность скачивания актуализированной печатной формы извещения о проведении закупки.

|   | ПОКАЗАТЬ СВЯЗАННЫЕ ОБЪЕКТЫ »                           |                                                       |                                          |                            |
|---|--------------------------------------------------------|-------------------------------------------------------|------------------------------------------|----------------------------|
|   | ЗАКУПКА №1297459 - ФОРМ<br>ОБЩАЯ ИНФОРМАЦИЯ СОДЕРЖАНИЕ | ИРОВАНИЕ<br>Контактные лица лоты закупки документы ли | ОТОВ ДОКУМЕНТЫ ЗАКУПКИ ИСТОРИЯ ИЗМЕНЕНИЙ | ПОДАТЪ ЗАЯВКУ В ФО 🛅 🔎 😴 🗙 |
|   | ОБЩАЯ ИНФОРМАЦИЯ                                       |                                                       |                                          |                            |
|   | РЕЕСТРОВЫЙ НОМЕР                                       | ДАТА СОЗДАНИЯ                                         | СТАТУС                                   |                            |
|   | 1297459                                                | 12.05.2020                                            | ФОРМИРОВАНИЕ                             | -                          |
| / | ИКЗ                                                    |                                                       |                                          |                            |
| / |                                                        |                                                       |                                          |                            |
|   |                                                        |                                                       |                                          |                            |

# 15. Подсистема «Осуществление закупок». Контроль срока публикации в закупке.

При создании закупки реализована проверка на планируемый в лоте срок публикации закупки и текущий месяц. При расхождениях реализовано соответствующее предупреждающее сообщение.

При необходимости следует отредактировать планируемый срок публикации в лоте (Рис.1).

| ПРЕДУПРЕЖДЕНИЕ                                                                                                    | предупреждение                                                                                                    |
|----------------------------------------------------------------------------------------------------|----------------------------------------------------------------------------------------------------|
| Планируемый срок начала закупки в лоте не<br>соответствует текущему значению месяца (года).<br>Вы уверены, что не требуется редактирование<br>планируемого срока публикации в лоте перед<br>созданием закупки? | Дата публикации извещения не соответствует<br>планируемому сроку начала закупки в связанном лоте<br>№ <u>1525287</u> . После сохранения сроков проведения<br>закупки планируемый срок в связанном лоте будет<br>изменен автоматически. |
| ПРОДОЛЖИТЬ ОТМЕНИТЬ                                                                                                    | ПРОДОЛЖИТЬ ОТМЕНИТЬ                                                                                                    |
| Рис.1                                                                                                    | Рис.2                                                                                                    |

При установке даты публикации закупки, отличной от планируемого месяца публикации извещения, указанного в карточке лота реализовано соответствующее предупреждение и автоматическая замена данных в карточке лота при подтверждении установленных сроков (Рис.2).

### 15. Подсистема «Осуществление закупок». Контроль срока публикации в совместной закупке

При установке даты публикации совместной закупки, размещаемой заказчиком с наибольшей потребностью, отличной от планируемого месяца публикации извещения, указанного в лотах заказчиков, включенных в совместную закупку, реализовано соответствующее предупреждение и автоматическая замена данных в карточке лота при подтверждении установленных сроков.

#### ПРЕДУПРЕЖДЕНИЕ

В следующих лотах, включенных в совместную закупку, планируемый срок начала закупки не соответствует дате публикации извещения: лот № <u>1531929</u> лот № <u>1531949</u>

После сохранения сроков проведения закупки планируемый срок в связанных лотах, включенных в совместную закупку, будет изменен автоматически.

ПРОДОЛЖИТЬ ОТМЕНИТЬ

## Подсистема «Контракты»

### 16. Подсистема «Контракты». Год бюджетной классификации в финансировании

В блоке «Источники финансирования» и модальных окнах выбора источников финансирования реализовано отображение года бюджетной классификации.

| ИСТОЧНИКИ ФИН/        | нсирования                                                                                                    |                       |                 |
|-----------------------|----------------------------------------------------------------------------------------------------|-----------------------|-----------------|
| Тип<br>финансирования | Наименование / код текущего источника                                                                                                    | Сумма по<br>источнику | Лицевой<br>счет |
| Год                   | 2020                                                                                                    | 25 200,00             |                 |
| ПФХД                  | Средства по обязательному медицинскому страхованию-прочие работы, услуги-0901-01201R40202100000-000000000-244-226 (2020)                          | 4 600,00              | 228200177       |
| ПФХД                  | Средства по обязательному медицинскому страхованию-прочие работы, услуги-0901-000000000000000000000000000000000                                   | 4 600,00              | 228200177       |
| ПФХД                  | Средства по обязательному медицинскому страхованию-проведение лабораторных и инструментальных исследований-0901-000000000000000000000000000000000 | 16 000,00             | 228200177       |
|                       |                                                                                                    |                       | Bcero: 3        |

### 17. Подсистема «Контракты».

### Цена за единицу в спецификации контракта на лекарственные средства.

- Для контрактов на лекарственные препараты реализована возможность указания цены за единицу с 5 знаками после запятой.
- Если хотя бы по одной спецификации контракта указано значение цены за единицу с точностью до 5 знаков после запятой, все спецификации в таблице отображаются также с точностью до 5 знаков после запятой. Соответственно, если для всех строк спецификаций указано значение цены за единицу с точностью 2 знака после запятой – они отображаются с точностью 2 знака после запятой.

| СПЕЦИФИКАL                  | ции                                                  |     |                                                    |            |                                                          |   |                                    |                 |                               |                | ₹ |
|-----------------------------|------------------------------------------------------|-----|----------------------------------------------------|------------|----------------------------------------------------------|---|------------------------------------|-----------------|-------------------------------|----------------|---|
| общая сумми<br>1 135 525,00 | А СПЕЦИФИКАЦИЙ                                       |     |                                                    |            |                                                          |   |                                    |                 |                               |                |   |
| Реестровый 🗘<br>номер 😽     | кпгз                                                 | ¢ ⊳ | спгз                                               | <b>~</b> ► | окпд-2                                                   |   | Единица измерения 🗘 💎              | Объем 🍦         | Цена за<br>единицу,<br>руб. 7 | Сумма,<br>руб. |   |
| 1490861                     | 01.02.09.02.05.03<br>ИРРИГАЦИОННЫЕ РАСТВОРЫ,<br>В05С |     | Натрия хлорид, раствор для<br>инфузий, 9 мг/мл, мл |            | 21.20.10.134 Растворы<br>плазмозамещающие и перфузионные |   | Кубический<br>сантиметр;^миллилитр | 2 080<br>000,00 | 0,09                          | 187<br>200,00  | ð |
| 1490862                     | 01.02.09.02.05.03<br>ИРРИГАЦИОННЫЕ РАСТВОРЫ,<br>В05С |     | Натрия хлорид, раствор для<br>инфузий, 9 мг/мл, мл |            | 21.20.10.134 Растворы<br>плазмозамещающие и перфузионные | 1 | Кубический<br>сантиметр;*миллилитр | 2 178<br>000,00 | 0,06                          | 130<br>680,00  | Ó |
| 1490863                     | 01.02.09.02.05.03<br>ИРРИГАЦИОННЫЕ РАСТВОРЫ,<br>В05С |     | Натрия хлорид, раствор для<br>инфузий, 9 мг/мл, мл |            | 21.20.10.134 Растворы<br>плазмозамещающие и перфузионные |   | Кубический<br>сантиметр;*миллилитр | 937<br>000,00   | 0,34                          | 318<br>580,00  | Ô |
| 1490864                     | 01.02.09.02.05.03<br>ИРРИГАЦИОННЫЕ РАСТВОРЫ,<br>В05С |     | Натрия хлорид, раствор для<br>инфузий, 9 мг/мл, мл |            | 21.20.10.134 Растворы<br>плазмозамещающие и перфузионные | 1 | Кубический<br>сантиметр;^миллилитр | 1 425<br>900,00 | 0,35                          | 499<br>065,00  | Ô |

# 18. Подсистема «Контракты». Расширены действия при замене источников финансирования в контракте.

С момента перехода карточки контракта в статус «Замена источников финансирования», на форме редактирования в ней доступны для изменения следующие элементы:

- Выставление отметки (чек-бокса) в таблице «Реквизиты заказчика» блока «Стороны» карточки контракта;

- Изменение состава источников финансирования карточки контракта;

- Изменение связи между лицевыми счетами Заказчика и источниками финансирования карточки контракта блока «Финансирование» карточки контракта

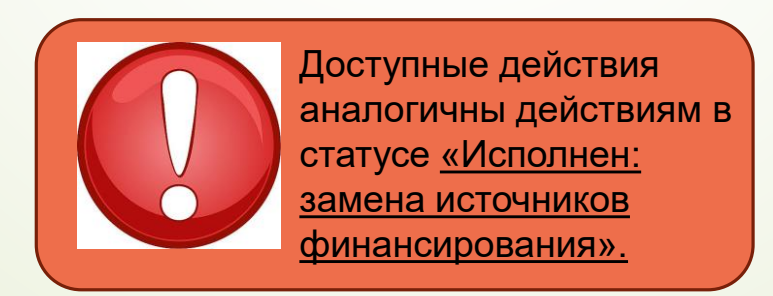

# 18. Подсистема «Контракты». Расширены действия при замене источников финансирования в контракте.

Отображение модального окна «Замена источников финансирования» при выборе одной строки источника финансирования

|    | ЗАМЕНА ИСТОЧНИКОВ ФИНАНСИРОВАНИЯ |                                               |        |                         |                                                                                                    |   |                                       |           |                       |      |                             |    |
|----|----------------------------------|-----------------------------------------------|--------|-------------------------|----------------------------------------------------------------------------------------------------|---|---------------------------------------|-----------|-----------------------|------|-----------------------------|----|
| КY | ИСТОЧ                            | НИКИ ФИНАНСИР                                 | ОВАНИЯ |                         |                                                                                                    |   |                                       |           |                       |      |                             |    |
|    |                                  | Источник указан<br>в позиции<br>плана-графика | Год 🗍  | Тип<br>финансирования 💭 | Код источника                                                                                                    | ÷ | Лимит по<br>контракту из<br>источника | 0 F       | Сумма по<br>источнику | ÷    | Экономия<br>по<br>источнику | ÷  |
|    | ~                                | Да                                            | 2020   | ПФХД                    | Средства по обязательному медицинскому страхованию-увеличение стоимости<br>лекарственных препаратов и материалов, применяемых в медицинских целях-0901-<br>0000000002000000-0000000000-244-341 (2020)           |   | 51 667,88                             |           | 51 667,88             |      | 0,00                        |    |
| ий |                                  | Да 2020 ПФХД                                  |        | ПФХД                    | Приносящая доход деятельность (собственные доходы учреждения)-увеличение стоимости<br>лекарственных препаратов и материалов, применяемых в медицинских целях-0901-<br>0000000002000000-000000000-244-341 (2020) | И | 0,00                                  | 0,00 0,00 |                       | 0,00 |                             |    |
|    |                                  |                                               |        |                         |                                                                                                    |   |                                       |           |                       |      | Bcero: 2                    | 2  |
| PA |                                  |                                               |        |                         |                                                                                                    |   |                                       |           |                       | ДAJ  | ЕЕ ЗАКРЫ                    | пъ |

| 3AMEH | А ИСТОЧНИКОВ                                  | ФИНАНСИ | РОВАНИЯ                 |                                                                                                    |             |                                    |            |                      | ×                     |
|-------|-----------------------------------------------|---------|-------------------------|----------------------------------------------------------------------------------------------------|-------------|------------------------------------|------------|----------------------|-----------------------|
| источ | НИКИ ФИНАНСИРО                                | ОВАНИЯ  |                         |                                                                                                    |             |                                    |            |                      |                       |
|       | Источник указан<br>в позиции<br>плана-графика | Год 🝦   | Тип<br>финансирования 💝 | Код источника                                                                                                    | ^<br>~<br>₹ | Лимит по контракту из<br>источника | Сумма по о | Экономия<br>источник | тпо<br>у <del>у</del> |
|       | Да                                            | 2020    | ПФХД                    | Тестовый источник 2-123-4567-89000000000000000000000000000000000000                                                                           |             | 3 700,00                           | 0,00       | 3 700,00             |                       |
| ~     | Да                                            | 2020    | ПФХД                    | СРЕДСТВА ПО ОБЯЗАТЕЛЬНОМУ МЕДИЦИНСКОМУ СТРАХОВАНИЮ-УВЕЛИЧЕНИЕ<br>СТОИМОСТИ ПРОДУКТОВ ПИТАНИЯ-0901-01201001102100000-0000000000-244-342 (2020) |             | 2 000,00                           | 2 000,00   | 0,00                 |                       |
| ~     | Да                                            | 2020    | ПФХД                    | СРЕДСТВА ПО ОБЯЗАТЕЛЬНОМУ МЕДИЦИНСКОМУ СТРАХОВАНИЮ-ОПЛАТА<br>ЭЛЕКТРИЧЕСКОЙ ЭНЕРГИИ-0902-000000000000000000-0000000000-244-223 (2020)          |             | 600,00                             | 600,00     | 0,00                 |                       |
|       | Да                                            | 2020    | ПФХД                    | цуке2к-2243кк23-2343-23442342342342-0000000000-234-434 (2020)                                                                                 |             | 200,00                             | 0,00       | 200,00               |                       |
|       |                                               |         |                         |                                                                                                    |             |                                    |            |                      | Bcero: 4              |
|       |                                               |         |                         |                                                                                                    |             |                                    |            | ДАЛЕЕ                | ЗАКРЫТЬ               |

Отображение модального окна «Замена источников финансирования» при выборе нескольких строк источников финансирования

### 19. Подсистема «Контракты» Несколько стран происхождения в одной спецификации контракта

- С 1 апреля 2020 вступили в силу изменения в пп. е п. 2 Правил ведений реестра контрактов, утвержденных постановлением Правительства Российской Федерации № 1084, предусматривающие обязательное указание заказчиками информации о стране происхождения товара, указанные положения распространяются на контракты, заключенные по результатам закупок, осуществленных после 1 января 2020 с учетом требований части 2 статьи 83.2 Закона № 44-ФЗ
- В спецификации контракта реализована возможность указания нескольких стран происхождения товара (исключая лекарственные препараты). Страна происхождения – заполняется вручную путем выбора значения из раскрывающегося списка, обязательно для заполнения. В списке доступны выбор нескольких стран (до 30) и поиск по наименованию страны.

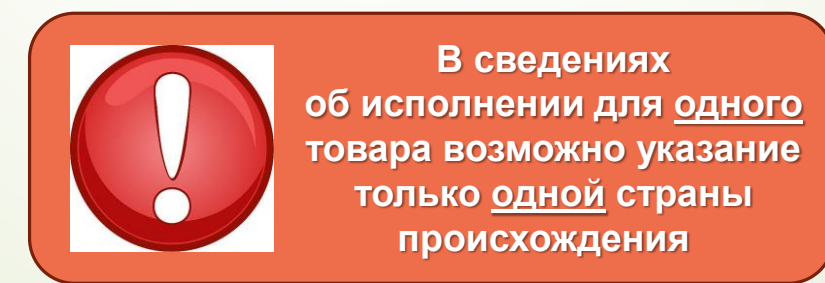

### 19. Подсистема «Контракты».

### Несколько стран происхождения в одной спецификации контракта

|   | ДОБАВЛЕНИЕ СПЕЦИФИКАЦИИ                                                                     |                            |                                         | ×                                          |
|---|---------------------------------------------------------------------------------------------|----------------------------|-----------------------------------------|--------------------------------------------|
|   | КПГЗ *<br>02.17.09 ИЗГОТОВЛЕНИЕ ЭКСТЕМПОРАЛЬНЫХ ЛЕКАРСТВЕННЫХ СРЕДСТВ                       | СПГЗ *<br>ИЗГОТО<br>100МЛ/ | ВЛЕНИЕ ЭКСТЕМПОРАЛЬНОГО ЛЕКАРСТВЕ<br>№1 | ННОГО СРЕДСТВА, КАЛИЯ ХЛОРИД 10%, РАСТВОР, |
|   | ОКПД-2<br>86.90.19.190 УСЛУГИ В ОБЛАСТИ МЕДИЦИНЫ ПРОЧИЕ, НЕ ВКЛЮЧЕННЫЕ В ДРУГИЕ ГРУППИРОВКИ | ЕДИНИЦ<br>УПАКОВ           | А ИЗМЕРЕНИЯ<br>КА                       |                                            |
|   | страна происхождения *<br>Абхазия; россия × •                                               |                            |                                         |                                            |
| / |                                                                                             | CYMMA<br>297 78            | с ндс, руб *<br>0,00                    | 8                                          |
|   | <ul> <li>АВАЛЬЗИН</li> <li>АВСТРАЛИЯ</li> <li>АВСТРИЯ</li> </ul>                            | сумма<br>297 78            | 5ЕЗ НДС, РУБ *<br>0,00                  | СУММА ҢДС, РУБ *<br>0,00                   |
|   | АЗЕРБАЙЛЖАН<br>02.17.09 ИЗГОТОВЛЕНИЕ Изготовление экстемпоральн                             | •                          | нного 86.90.19.190 Услуги в области     | СОХРАНИТЬ ЗАКРЫТЬ                          |

### 20. Подсистема «Контракты». Информация о потребительских упаковках в спецификации контрактов на лекарственные средства

Для контрактов на поставку лекарственных препаратов в спецификации контракта и сведениях об исполнении контракта реализована возможность указания количества поставленных потребительских упаковок и цены потребительской упаковки. При регистрации в ЕИС сведений об исполнении обязательно дополнительно указание количества поставленных потребительских упаковок и цены упаковки. По этой причине, необходимо внести изменения во все не завершённые контракты на поставку лекарственных средств и заполнить сведения о потребительской упаковке в спецификациях контракта в торговом наименовании. Алгоритм описания заполнения спецификации подробно расписан в Инструкция по осуществлению закупок лекарственных препаратов.

| ТОРГОВОЕ НАИМЕНОВАНИЕ                                                                           |                                                                  |                                                                                                    |                                                                  |                                                |  |  |
|-------------------------------------------------------------------------------------------------|------------------------------------------------------------------|----------------------------------------------------------------------------------------------------|------------------------------------------------------------------|------------------------------------------------|--|--|
| ТОРГОВОЕ НАИМЕНОВАНИЕ *<br>ВАНКОМИЦИН                                                           |                                                                  |                                                                                                    | ОТСУТСТВУЕТ В СПРАВОЧНИКЕ *<br>• ДА • НЕТ                        | СТРАНА ПРОИСХОЖДЕНИЯ *<br>РОССИЙСКАЯ ФЕДЕРАЦИЯ |  |  |
| НАИМЕНОВАНИЕ ПРОИЗВОДИТЕЛЯ *<br>ПУБЛИЧНОЕ АКЦИОНЕРНОЕ ОБЩЕСТВО<br>"КРАСФАРМА" (ПАО "КРАСФАРМА") | НОМЕР РЕГИСТРАЦИОННОГО УДОСТОВЕРЕНИЯ<br>ЛСР-003482/10            | НАИМЕНОВАНИЕ ДЕРЖАТЕЛЯ РЕГИСТРАЦИОННОГО УДОСТОВЕРЕНИЯ *<br>ПУБЛИЧНОЕ АКЦИОНЕРНОЕ ОБЩЕСТВО "КРАСФАРМА" (ПАО "КРАСФАРМА") |                                                                  |                                                |  |  |
| ЛЕКАРСТВЕННАЯ ФОРМА<br>ЛИОФИЛИЗАТ, ДЛЯ ПРИГОТОВЛЕНИЯ РАСТВОРА<br>ДЛЯ ИНФУЗИЙ                    | ДОЗИРОВКА<br>1 Г                                                 |                                                                                                    | вид первичной упаковки<br>ФЛАКОНЫ                                |                                                |  |  |
| количество лекарственных форм в первичной<br>упаковке<br>1                                      | КОЛИЧЕСТВО ПЕРВИЧНЫХ УПАКОВОК В<br>ПОТРЕБИТЕЛЬСКОЙ УПАКОВКЕ<br>1 |                                                                                                    | КОЛИЧЕСТВО ЛЕКАРСТВЕННЫХ ФОРМ В<br>ПОТРЕБИТЕЛЬСКОЙ УПАКОВКЕ<br>- |                                                |  |  |
| КОЛИЧЕСТВО ТОВАРА В ЕДИНИЦАХ ИЗМЕРЕНИЯ<br>934,00                                                | ЦЕНА ЗА ЕДИНИЦУ ИЗМЕРЕНИЯ С НДС, РУБ.<br>348,92                  |                                                                                                    | КОЛИЧЕСТВО ПОТРЕБИТЕЛЬСКИХ УПАКОВОК<br>—                         | ЦЕНА ЗА УПАКОВКУ С НДС, РУБ.<br>—              |  |  |

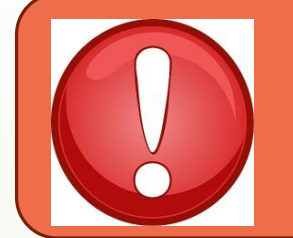

Объем поставки в сведениях о контракте указывается в единицах измерения СПГЗ (лек. препарата) и цена указывается за единицу измерения СПГЗ (лек. препарата)

### 21. Подсистема «Контракты». Дополнительный получатель платежей в контракте

В карточке контракта реализована возможность указания в блоке «Дополнительные получатели платежей по контракту» в качестве дополнительного получателя организацию, которая является поставщиком по контракту. Возможность предоставлена в случае необходимости оплаты по контракту одному поставщику на разные расчетные/лицевые счета.

### 22. Подсистема «Контракты».

### Контракт с единственным поставщиком

- Для контрактов, заключаемых с единственным поставщиком (способ определения поставщика в связанном лоте – закупка у единственного поставщика), реализована возможность удаления контракта, по которому ЭД «Сведения из проекта контракта» ранее уже направлялись в «АЦК-Финансы».
- Пример: Контракт прошел согласование ФО в РИС Закупки ПК, после чего контракт направлен на публикацию и получен отказ ФО в ЕИС, чтобы исправить замечания ФО необходимо удалить контракт в РИС Закупки ПК и внести изменения в связанный лот. В данном случае можно удалить контракт без обращения в ТП РИС Закупки ПК.

## Подсистема «АРМ Уполномоченного органа»

### 23. Подсистема «АРМ УО». Планирование закупок

Реализован раздел «Планирование закупок», который содержит список опубликованных в плане-графике лотов заказчиков, для которого выбранная организация является уполномоченным органом, <u>в которых указан признак централизованной закупки на</u> заданный год, созданных заказчиками и опубликованных в составе планов-графиков, в которых организатором указан уполномоченный орган, выбранный в шапке Системы.

|                                                                            | <del>4</del> | год 2020              | <ul> <li>МКУ "УМЗ города</li> </ul>      | Кудымкара"                        | ~                                 |                                                                          |                          |                        | r              | Открытая часть             | <b>O</b> 2       | Жекина К. И. 🐱            |
|----------------------------------------------------------------------------|--------------|-----------------------|------------------------------------------|-----------------------------------|-----------------------------------|--------------------------------------------------------------------------|--------------------------|------------------------|----------------|----------------------------|------------------|---------------------------|
| 📥 ФИНАНСИРОВАНИЕ                                                           |              | планиро               | ВАНИЕ ЗАКУПОК –                          | BCE                               |                                   |                                                                          |                          |                        |                |                            |                  | <u>*</u>                  |
| <u>ш</u> планирование                                                      |              |                       |                                          |                                   |                                   |                                                                          |                          | Итого                  | 231 173 983,15 | 236 124 356,89             |                  |                           |
| -П ОСУЩЕСТВЛЕНИЕ ЗАКУПОК                                                   |              |                       |                                          |                                   |                                   |                                                                          |                          | Способ                 | Объем          |                            |                  |                           |
| 🕑 КОНТРАКТЫ                                                                |              | Реестровый 🗘<br>номер | ИКЗ                                      | ГРБС                              | Заказчик                          | Наименование<br>объекта закупки                                          | Срок начала 💭<br>закупки | определени<br>я        | о обеспечени   | нмц<br>контракта, 🖓<br>руб | номер<br>закупки | Статус                    |
| 🖾 АРМ ГРБС                                                                 |              | Ÿ                     | Ÿ                                        | Ŷ                                 | Ŷ                                 | Ÿ                                                                        | Ÿ                        | поставщика у           | я, руб 💎       | Ÿ                          |                  | Ÿ                         |
| \Lambda АРМ МРГ                                                            |              | 2081400               | 20381070022778107010                     | Администрация города              | Администрация города              | Приобретение жилого<br>помещения для<br>переселения граждан              | май 2020                 | Электронный            | 564 009 60     | 564 009 60                 | 1304134          | Извещение                 |
| АРМ СБОР ПОТРЕБНОСТИ                                                       |              | 2501455               | 0100450000000412                         | Кудымкара                         | Кудымкара                         | из аварийного<br>жилищного фонда                                         | Man 2020                 | аукцион                | 004 003,00     | 004 003,00                 | 1004104          | опубликовано              |
| 📥 АРМ МИНЗАКУПОК                                                           |              |                       |                                          |                                   |                                   | Приобретение жилого                                                      |                          |                        |                |                            |                  |                           |
| АРМ ЭКСПЕРТА                                                               |              | 2981474               | 20381070022778107010<br>0100460000000412 | Администрация города<br>Кудымкара | Администрация города<br>Кудымкара | помещения для<br>переселения граждан<br>из аварийного                    | май 2020                 | Электронный<br>аукцион | 598 540,80     | 598 540,80                 | 1304136          | Извещение<br>опубликовано |
| АРМ ОПЕРАТОРА СЗ                                                           |              |                       |                                          |                                   |                                   | жилищного фонда                                                          |                          |                        |                |                            |                  |                           |
| 📥 АРМ УПОЛНОМОЧЕННОГО ОРГАНА                                               | ~            | 2081440               | 20381070022778107010                     | Администрация города              | Администрация города              | Приобретение жилого<br>помещения для                                     |                          | Электронный            | 592 102 60     | 592 102 60                 | 1204120          | Извещение                 |
| настройки                                                                  |              | 2901449               | 010047000000412                          | Кудымкара                         | Кудымкара                         | переселения граждан<br>из аварийного<br>жилищного фонда                  | маи 2020                 | аукцион                | 383 193,00     | 363 193,00                 | 1304134          | опубликовано              |
| ПЛАНИРОВАНИЕ ЗАКУПОК                                                       |              | 1                     |                                          |                                   |                                   | Приобретение жилого                                                      |                          |                        |                |                            |                  |                           |
| РАЗМЕЩЕНИЕ ЗАКУПОК                                                         |              | 2981422               | 20381070022778107010<br>0100480000000412 | Администрация города<br>Кудымкара | Администрация города<br>Кудымкара | помещения для<br>переселения граждан<br>из аварийного                    | май 2020                 | Электронный<br>аукцион | 590 867,20     | 590 867,20                 | 1304141          | Извещение<br>опубликовано |
| СОГЛАСОВАНИЕ ЗАКУПОК                                                       |              |                       |                                          |                                   |                                   | жилищного фонда                                                          |                          |                        |                |                            |                  |                           |
| СОГЛАШЕНИЕ О СЗ                                                            |              |                       | 20381070022778107010                     | Алминистрация города              | Алминистрация города              | Приобретение жилого<br>помещения для                                     |                          | Электронный            |                |                            |                  | Извещение                 |
| <b>П</b> І АРМ ЦЕНТРАЛИЗАЦИЯ ЗАКУПОК                                       |              | 2981389               | 010049000000412                          | Кудымкара                         | Кудымкара                         | переселения граждан<br>из аварийного<br>жилишного фонда                  | май 2020                 | аукцион                | 590 867,20     | 590 867,20                 | 1304144          | опубликовано              |
| <ul> <li>АРМ РУКОВОДИТЕЛЯ</li> </ul>                                       |              |                       |                                          |                                   |                                   | Приобретение жилого                                                      |                          |                        |                |                            |                  |                           |
| СлужБА ПОДДЕРЖКИ<br>8-800-775-97-71<br><u>support-goszakaz@permkrai.ru</u> |              | 2981370               | 20381070022778107010<br>0100500000000412 | Администрация города<br>Кудымкара | Администрация города<br>Кудымкара | помещения для<br>переселения граждан<br>из аварийного<br>жилищного фонда | май 2020                 | Электронный<br>аукцион | 590 867,20     | 590 867,20                 | 1304150          | Извещение<br>опубликовано |
| обучение<br>Обучение по работе с системой                                  |              | 1 2 3 4               |                                          |                                   |                                   |                                                                          |                          |                        |                | BCEFO                      | 75 HA CTI        | РАНИЦЕ 20 🗸               |

# Подсистема «НСИ»

В целях корректного расчета СГОЗ по «малым» закупкам заказчику необходимо самостоятельно в карточке организации в справочнике ЗАКАЗЧИКИ блока НСИ в поле «НАСТРОЙКИ ДОПУСТИМОГО ГОДОВОГО ОБЪЕМА МАЛЫХ ЗАКУПОК» выбрать способ ограничения закупок, осуществляемых заказчиком в соответствии с п.4 ч.1 ст.93 и п.5 ч.1 ст.93 (при наличии) Закона № 44-ФЗ.

Максимальная сумма контрактов, заключаемых в соответствии с п.4 ч.1 ст.93 44-ФЗ увеличена до 600 тыс. руб. Также внесены изменения в блок "Настройки допустимого годового объема малых закупок" карточки организации в справочнике "Заказчики" в части увеличения ограничения до 10% СГОЗ.

НАСТРОЙКИ ДОПУСТИМОГО ГОДОВОГО ОБЪЕМА МАЛЫХ ЗАКУПОК

ОГРАНИЧЕНИЕ ОБЪЕМА ЗАКУПОК В СООТВЕТСТВИИ С П.4 Ч.1 СТ.93 44-ФЗ

СУММА ЗАКУПОК ПО П.4 Ч.1 СТ. 93 44-ФЗ НЕ ДОЛЖНА ПРЕВЫШАТЬ 2 МЛН.РУБ

ОГРАНИЧЕНИЕ ОБЪЕМА ЗАКУПОК В СООТВЕТСТВИИ С П.5 Ч.1 СТ.93 44-ФЗ

СУММА ЗАКУПОК ПО П.5 Ч.1 СТ. 93 44-ФЗ НЕ ДОЛЖНА ПРЕВЫШАТЬ 5 МЛН.РУБ

□ С 01 апреля 2020 года в РИС Закупки ПК размещены типовые контракты по всем товарам, работам, услугам.

Необходимо при формировании проектов контрактов на основе типовых проверять заполненный проект контракта на предмет корректности его формирования, в т.ч. на включение в проект контракта всех разделов типового контракта.

■ Вопросы, связанные с применением типовых документов в РИС Закупки ПК, принимаются по электронной почте <u>bktz@cz.permkrai.ru</u> или по тел.: (342) 342) 258-47-31.

### 26. Подсистема «НСИ». Заявки заказчики/поставщики

- Для заявок на изменение позиций справочников «Заказчики» и «Поставщики» реализована проверка на наличие фактических изменений в данных позиции. Если изменения внесены не были, то отправка заявки оператору будет невозможна.
- Для заявок на изменение позиций справочника «Заказчики» реализована возможность изменения КПП организации.

### 27. Подсистема «НСИ». Национальный режим

С 01 мая 2020 года вступили в силу следующие НПА по применению национального режима при осуществлении закупок:

1. Постановление Правительства РФ от 30.04.2020 № 616 «Об установлении запрета на допуск промышленных товаров, происходящих из иностранных государств, для целей осуществления закупок для государственных и муниципальных нужд, а также промышленных товаров, происходящих из иностранных государств, работ (услуг), выполняемых (оказываемых) иностранными лицами, для целей осуществления закупок для нужд обороны страны и безопасности государства»

#### Указанным постановлением признаны утратившими силу:

1) ПП РФ РФ от 11.08.2014 № 791 "Об установлении запрета на допуск товаров легкой промышленности, происходящих из иностранных государств, в целях осуществления закупок для обеспечения федеральных нужд"

2) ПП РФ от 20,09.2018 № 1119 "Об ограничениях допуска оружия спортивного огнестрельного с нарезным стволом, патронов и боеприпасов прочих и их деталей, происходящих из иностранных государств, для целей осуществления закупок для обеспечения государственных и муниципальных нужд"

3) ПП РФ от 05.09.2017 № 1072 "Об установлении запрета на допуск отдельных видов товаров мебельной и деревообрабатывающей промышленности, происходящих из иностранных государств, для целей осуществления закупок для обеспечения государственных и муниципальных нужд"

4) ПЛ РФ от 14.01.2017 № <u>9</u> "Об установлении запрета на допуск товаров, происходящих из иностранных государств, работ (услуг), выполняемых (оказываемых) иностранными лицами, для целей осуществления закупок товаров, работ (услуг) для нужд обороны страны и безопасности государства"

5) пункты 1-13, 27-32, 34-53(1) перечня отдельных видов товаров машиностроения, происходящих из иностранных государств, в отношении которых устанавливается запрет на допуск для целей осуществления закупок для обеспечения государственных и муниципальных нужд, предусмотренном приложением к ПП РФ от 14.07.2014 № 656 "Об установлении запрета на допуск отдельных видов товаров машиностроения, происходящих из иностранных и осударственных и муниципальных нужд, предусмотренном приложением к ПП РФ от 14.07.2014 № 656 "Об установлении запрета на допуск отдельных видов товаров машиностроения, происходящих из иностранных государственных и муниципальных нужд"

2. Постановление Правительства РФ от 30.04.2020 № 617 «Об ограничениях допуска отдельных видов промышленных товаров, происходящих из иностранных государств, для целей осуществления закупок для обеспечения государственных и муниципальных нужд»

Применение ПП РФ № 617 автоматизировано в РИС ЗАКУПКИ ПК

!!! Применение ПП РФ № 616 не автоматизировано в РИС ЗАКУПКИ ПК

## Открытая часть РИС Закупки ПК

### 28. Открытая часть РИС Закупки ПК. Каталог ТРУ

В разделе «Каталог ТРУ» открытой части Системы реализована возможность фильтрации позиций по признакам:

- Есть типовое техническое задание;
- Есть типовой проект контракта;
- Есть утвержденная предельная цена

| P<br>R       | ЕГИОНАЛЬНАЯ ИН⊄<br>АБОТ, УСЛУГ ДЛЯ О | ОРМАЦИОНН<br>БЕСПЕЧЕНИЯ | АЯ СИСТЕМА В С<br>ГОСУДАРСТВЕН | ФЕРЕ ЗАКУПОК ТОВ<br>НЫХ НУЖД ПЕРМСКО | аров,<br>Ого края |                |                    |          |
|--------------|--------------------------------------|-------------------------|--------------------------------|--------------------------------------|-------------------|----------------|--------------------|----------|
| ЗАКУПКІ      | и документы                          | новости                 | ЗАКАЗЧИКАМ                     | МАЛЫЕ ЗАКУПКИ                        | КАТАЛОГ ТРУ       | РИС ЗАКУПКИ ПК | КОНТАКТЫ           | 은 🖻      |
| ← к          | АТАЛОГ ТОВАРОВ, Р                    | РАБОТ И УСЛУ            | Т                              |                                      |                   |                |                    |          |
| ∃ <u>+</u> ⊨ |                                      |                         |                                |                                      |                   | Найти КП       | ГЗ 5144 СПГЗ 83706 | <u>+</u> |
| PA           | СШИРЕННЫЙ ПОИС                       | ж                       |                                | ×                                    |                   |                |                    |          |
|              | ЕСТЬ ТИПОВОЕ ТЕ                      | ЕХНИЧЕСКОЕ З            | адание                         |                                      |                   |                |                    |          |
|              | ЕСТЬ ТИПОВОЙ П                       | РОЕКТ КОНТРА            | KTA                            |                                      |                   |                |                    |          |
|              | ЕСТЬ УТВЕРЖДЕН                       | НАЯ ПРЕДЕЛЬ             | НАЯ ЦЕНА                       |                                      |                   |                |                    | _        |
|              | Применить                            | Отмен                   | ить Очист                      | тить фильтры                         |                   |                |                    |          |

### 29. Открытая часть РИС Закупки ПК. Техническая поддержка

- ✓ ГБУ «ЦОЗ» подготовило обучающие видеоролики по вопросам работы в РИС ЗАКУПКИ ПК.
- Для просмотра видео в хорошем качестве рекомендуется предварительно скачать видеофайлы и открыть их для просмотра через Media Player Classic
   Видеоролики находятся в разделе Техническая поддержка сайта РИС ЗАКУПКИ ПК

| РЕГИОНАЛЬНАЯ ИНФОРМАЦИОННАЯ СИСТЕМА В СФЕРЕ ЗАКУЛОК ТОВАРОВ,<br>РАБОТ, УСЛУГ ДЛЯ ОБЕСПЕЧЕНИЯ ГОСУДАРСТВЕННЫХ НУЖД ПЕРМСКОГО КРАЯ | <ul> <li>Обучающие видеоролики по работе в РИС ЗАКУПКИ ПК</li> <li>Для просмотра видео в хорошем качестве рекомендуется предварительно скачать видеофайлы и откр<br/>Media Player Classio</li> </ul> | ыть их для просмотра ч  |
|----------------------------------------------------------------------------------------------------|----------------------------------------------------------------------------------------------------|-------------------------|
| ЗАКУПКИ ДОКУМЕНТЫ НОВОСТИ ЗАКАЗЧИКАМ МАЛЫЕ ЗАКУПКИ КАТАЛОГ ТРУ РИС ЗАКУПКИ ПК КОН                                                | Тематика                                                                                                    | Дата<br>создания        |
|                                                                                                    | Формирование плана-графика закупок на 2020-2022 гг.                                                                                                    |                         |
| ТЕХНИЧЕСКАЯ ПОДДЕРЖКА НОВОСТИ СИСТЕМЫ ПОРЯДОК РЕГИСТРАЦИИ ИНСТРУКЦ                                                               | Финансирование и создание ЛОТа                                                                                                    |                         |
|                                                                                                    | Блок «Содержание закупки»                                                                                                    |                         |
| ТИПОВАЯ ДОКУМЕНТАЦИЯ НОРМАТИВНО-ПРАВОВЫЕ АКТЫ                                                                                    | Блок «Спецификации» выбор КПГЗ                                                                                                    |                         |
|                                                                                                    | Блок «Спецификации» создание спецификации                                                                                                    | 14.01.2020              |
|                                                                                                    | Блок «Финансирование»                                                                                                    |                         |
|                                                                                                    | Создание Лота по малым закупкам                                                                                                    |                         |
| Редактировать                                                                                                    | Утверждение ЛОТа                                                                                                    |                         |
|                                                                                                    | Формирование Плана-графика                                                                                                    |                         |
| Обучение по работе в РИС ЗАКУПКИ ПК                                                                                              | Печатная форма Плана-графика                                                                                                    |                         |
|                                                                                                    | Перерегистрация контрактов на новую бюджетную классификацию                                                                                                    |                         |
| Обучающие видеоролики по работе в РИС ЗАКУПКИ ПК                                                                                 | Замена одного источника на другой без корректировки сумм и условий контракта                                                                                                    | 27.01.2020              |
|                                                                                                    | Перераспределение источников финансирования на новую бюджетную классификацию с изменением<br>состава источников                                                                                      |                         |
| Техническая поддержка пользователей РИС ЗАКУПКИ ПК:                                                                              | Выбор позиций СПГЗ по лекарственным препаратам                                                                                                    |                         |
| Телефон 8-800-775-97-71, электронная почта: support-goszakaz@permkrai.ru                                                         | Выбор позиций СПГЗ в Каталоге ТРУ ПК в РИС ЗАКУПКИ ПК                                                                                                    | 12.02.2020              |
|                                                                                                    | Разбор основных изменений лекарственных препаратов в ЕСКЛП                                                                                                    |                         |
| Релим работы с 03.00-10.00 (кроме выходных днеи)                                                                                 | Работа с типовыми документами в РИС ЗАКУПКИ ПК                                                                                                    |                         |
| Форма запроса в службу технической поддержки от 22.07.2019 г.                                                                    | Общие вопросы по работе с типовыми документами                                                                                                    | 20.02.2020              |
| Перечень тем в службу технической поддержки от 22.07.2019 г.                                                                     | Проекты типовых контрактов                                                                                                    | in o . o in . in O in O |
| Очные консультации по работе в РИС ЗАКУПКИ ПК                                                                                    | Типовые технические задания                                                                                                    |                         |
|                                                                                                    | Замена источника финансирования в ЛОТЕ/Контракте                                                                                                    | 01 04 2020              |
| часто задаваемые вопросы (чэр) по работе в мис эакупки пк от 50.04.2020 г.                                                       | Замена источника финансирования в ЛОТе/Контракте                                                                                                    | ST.ST.EVEV              |

# Типичные ошибки и вопросы, возникающие при работе в РИС ЗАКУПКИ ПК

## 1. Технические ошибки

1.1. При оправке любого объекта на публикацию, может выходить ошибка

"Данная ошибка является ошибкой обработки запроса ирload и не является ошибкой обработки бизнеспакета, пожалуйста повторите запрос upload или обратитесь в службу сопровождения. Текст ошибки: Password check for user with login [941a79c5-20e6-467b-98abfb7786198235] has failed" ешение

Ошибка говорит о том, что был введён неправильный пароль для альтернативной интеграции (по протоколу HTTPS) Необходимо ввести логин и пароль для альтернативной интеграции (по протоколу HTTPS). Во избежание ошибок в процессе интеграции НЕЛЬЗЯ МЕНЯТЬ ПАРОЛЬ для альтернативной интеграции до появления объекта (план-график, закупка, контракт и.т.д) в Личном кабинете ЕИС. То есть нельзя нажимать на кнопку «Данные пользователя для альтернативной интеграции (по протоколу HTTPS)» в карточке «Регистрационные данные» в Личном кабинете ЕИС. Нажатие на указанную кнопку меняет пароль для отправки объекта в ЕИС, введенный ранее пользователем при отправке пароль становится неактуальным и в систему РИС ЗАКУПКИ ПК возвращается ошибка. Обращаем внимание, что полученный логин и пароль многоразовые и их можно использовать неоднократно для отправки всех объектов. Если объект (план-график, закупка, контракт и.т.д) в РИС

ЗАКУПКИ ПК находится в статусе «Ошибка публикации», при этом он появился в ЛК ЕИС, то нужно удалить его из ЛК ЕИС и повторить отправку из РИС ЗАКУПКИ ПК, дождавшись подтверждения от ЕИС. Только после этого размещать объект (план-график, закупка, контракт и.т.д) в ЕИС. Зопрос

Bonpoc

## 1.2. Как формируется ИКЗ 30-33 разряда?

При формировании ИКЗ 30-33 разряды формируются 0000, т.к. при передаче данных в ЕИС по КПГЗ отправляется информация, содержащая несколько разных кодов ОКПД-2. Ноли формируются даже если выбран конечный код КПГЗ, т.к. у пользователя не закрыта возможность после публикации Лота изменить ветку КПГЗ, соответственно может измениться код ОКПД-2, ИКЗ при этом уже не может быть изменен.

1.3. Отображение списка ОКПД2 в ПГ в ЕИС. Почему у одной позиции в ПГ отображается много ОКПД2?

μ спецификации ЛОТа выбран КПГЗ 03.07.01.06 ТЕХНИЧЕСКОЕ ОБСЛУЖИВАНИЕ И СОДЕРЖАНИЕ ЗЕЛЕНЫХ НАСАЖДЕНИЙ ОКПДеE <sup>—</sup> 2 81.30.10.000 УСЛУГИ ПО ПЛАНИРОВКЕ ЛАНДШАФТА Данному КПГЗ соответствует перечень СПГЗ с разным ОКПД2, которые выгружаются в ПГ в ЕИС. Ранее эта информация не отражалась в ПГ, сейчас после добавления поля в ПГ столбца ОКПД-2 в соответствии с утвержденным ПП РФ от 30 сентября 2019 г. N 1279 положением о порядке формирования, утверждения планов-графиков закупок, внесения изменений в такие планы-графики, размещения плановграфиков закупок в единой информационной системе в сфере закупок, об особенностях включения информации в такие планыграфики и о требованиях к форме планов-графиков закупок эта информация отображается.

## 2. Лот. План-график

зопрос

2.1. При формировании закупки необходимо включить два адреса поставки, как это сделать Адрес поставки необходимо вводить в спецификации лота, если несколько адресов поставки, необходимо вводить несколько спецификаций, в каждой свой адрес поставки.

Зопрос

2.2. Ошибка в лоте при формировании закупки: Сумма начальной (максимальной) цены не распределена по источникам финансирования лота

ОБЩАЯ СУММА ФИНАНСИРОВАНИЯ, РУБ. больше
 НМЦ КОНТРАКТА, РУБ
 Предупреждение: "Сумма начальной (максимальной

Предупреждение: "Сумма начальной (максимальной) цены не распределена по источникам финансирования лота." говорит о том, что в лоте запланирована сумма больше, чем планируется. Поэтому необходимо внести в лот изменения и уменьшить сумму по источнику(ам).

| ОШИБКА                                                                           |           |
|----------------------------------------------------------------------------------|-----------|
| Сумма начальной (максимальной) цены не<br>распределена по источникам финансирова | ния лота. |
|                                                                                  | ЗАКРЫТЬ   |

ЛОТЫ — ЛОТ №439882 — ОПУБЛИКОВАН В ПЛАНЕ-ГРАФИКЕ СОЗДАТЬ ЗАКУПКУ ПОДАТЬ ЗАЯВКУ НА ЭКСПЕРТИЗУ НМЦ ПОДАТЬ ЗАЯВКУ НА МРГ ВНЕСТИ ИЗМЕНЕНИЯ

отменитьлот 🦯 🛅 🗙

общая информация содержание закупки спецификации финансирование нмц обеспечение заявки обеспечение исполнения контракта обеспечение гарантийных обязательств преимущества и ограничения для участников закупки национальный режим требования к участникам закупки документы условия закупки требуемые от участника документы история изменений

|               |                    |                                                       |                 |             | рую.     |           |                                                |                           |          |
|---------------|--------------------|-------------------------------------------------------|-----------------|-------------|----------|-----------|------------------------------------------------|---------------------------|----------|
| 1             | 01.16.01<br>СТУЛЬЯ | Стул обеденный, каркас металл,<br>экокожа, 43x55x86cм | Штука           | 10,00000    | 1 000,00 | 10 000,00 | С момента заключения<br>контракта - 29.10.2020 | Иной                      | ð        |
|               |                    |                                                       |                 |             |          |           | Общая сумма по спец                            | ификациям: 10 000,00 руб. | ВСЕГО: 1 |
| ФИНАНСИРОВАН  | НИЕ                |                                                       |                 |             |          |           |                                                |                           |          |
| ОБЩАЯ СУММА Ф | ИНАНСИРОВАНИ       | я, РУБ. НЕРАСПРЕДЕЛІ                                  | ЕННОЕ ФИНАНСИРО | ВАНИЕ, РУБ. |          |           |                                                |                           |          |
| 10 000,00     |                    | 5 000,00                                              |                 |             |          |           |                                                |                           |          |
| ИСТОЧНИКИ ФИ  | НАНСИРОВАНИЯ       | 1                                                     |                 |             |          |           |                                                |                           |          |
|               |                    |                                                       |                 |             |          |           |                                                |                           |          |

| Тип<br>финансирования У | Код текущего источника 🛛 🕅                                                                   | Лимит по<br>источнику<br>финансирования,<br>руб. | Остаток по<br>источнику<br>финансирования,<br>руб. | Сумма по<br>источнику<br>финансирования,<br>руб. | Начальная<br>(максимальная)<br>цена контракта,<br>руб. | Сумма созданных<br>контрактов по источнику<br>финансирования, руб. |
|-------------------------|----------------------------------------------------------------------------------------------|--------------------------------------------------|----------------------------------------------------|--------------------------------------------------|--------------------------------------------------------|--------------------------------------------------------------------|
| Год:                    | 2020                                                                                         |                                                  |                                                    | 10 000,00                                        | 5 000,00                                               | 0,00                                                               |
| ПФХД                    | Субсидии на иные цели-Прочие<br>расходы-0000-034012C3300000000-<br>0000000000-244-290 (2020) | 20 000 000,00                                    | 19 666 000,00                                      | 10 000,00                                        | 5 000,00                                               | 0,00                                                               |

DOPEO 4

## 3. Осуществление закупок

3.1. Ошибка при направлении закупки на публикацию: «IDE. Платежные реквизиты обеспечения контракта заказчика с кодом 03565000009: БИК 045773001, р/сч 40601810657733000001, л/сч 208200464 не найдены в актуальном состоянии в справочнике организаций либо не относятся к заказчику / размещающей организации» оннопо

Необходимо проверить, что указанные банковские реквизиты есть в карточке организации в ЕИС и находятся в актуальном состоянии. При необходимости, изменить банковские реквизиты в ЕИС или РИС ЗАКУПКИ для приведения их в соответствие. Если в карточке заказчика изменяются реквизиты в ЕИС, то они проходят согласование /подтверждение в финансовом органе. После этого сведения в РИС необходимо привести в соответствие с ЕИС. 3.2. Ошибка при направлении закупки на публикацию: «В соответствии с ч. 2 ст. 63 Закона № 44-ФЗ в случае, если начальная (максимальная) цена контракта/ максимальное значение цены контракта не превышает триста миллионов рублей либо начальная (максимальная) цена контракта/ максимальное значение цены контракта на выполнение работ по строительству, реконструкции, капитальному ремонту, сносу объекта капитального строительства не превышает двух миллиардов рублей, извещение о проведении электронного аукциона размещается в единой информационной системе не менее чем за 7 дней до даты окончания подачи заявок на участие в аукционе.»

Решение

ЕИС не принимает закупку, когда

 дата окончания приёма заявок приходится на выходной или праздничный день, необходимо изменить сроки закупки.

МИНИСТЕРСТВО ФИНАНСОВ РОССИЙСКОЙ ФЕДЕРАЦИИ ПИСЬМО от 26 марта 2020 г. N 24-06-08/24077 ОБ ОСУЩЕСТВЛЕНИИ ЗАКУПОК В НЕРАБОЧИЕ ДНИ Зопрос

3.3. Установленные требования к участникам закупки в виде лицензии не отражаются при формировании информационной карты

Решение

В связанном ЛОТе необходимо ПОСТАВКА ТОВАРА / ВЫПОЛНЕНИЕ РАБОТЫ / ОКАЗАНИЕ УСЛУГИ ТРЕБУЕТ СПЕЦИАЛЬНОГО РАЗРЕШЕНИЯ (П.1 Ч.1 СТ. 31 44-ФЗ) установить признак ДА, тип документа в блоке ТРЕБУЕМЫЕ ОТ УЧАСТНИКА ДОКУМЕНТЫ должен быть Документы, подтверждающие соответствие участника требованиям, устанавливаемым в соответствии с законодательством Российской Федерации к лицам, осуществляющим поставку товара, выполнение работы, оказание услуги, являющихся объектом закупки

Если все условия соблюдены, то необходимо проверить переформирована ли информационная карта

#### ТРЕБУЕМЫЕ ОТ УЧАСТНИКА ДОКУМЕНТЫ

| Номер | Тип                                                                                                    | Наименование                                                                                                    | Обязательность 🔻 |
|-------|----------------------------------------------------------------------------------------------------|----------------------------------------------------------------------------------------------------|------------------|
| 1     | Информация и документы об<br>участнике                                                                                                    | Для юридических лиц: Наименование, фирменное наименование (при наличии), место нахождения, почтовый адрес, номер контактного телефона, идентификационный номер налогоплательщика участника аукциона,<br>идентификационный номер налогоплательщика (при наличии) учредителей, членов коллегиального исполнительного органа                                                                                                    | Да               |
| 2     | Информация и документы об<br>участнике                                                                                                    | Для юридических лиц: Решение об одобрении или о совершении крупной сделки либо копия данного решения в случае, если требование о необходимости наличия такого решения для совершения крупной сделки<br>установлено федеральными законами и иными нормативными правовыми актами Российской Федерации и (или) учредительными документами юридического лица и для участника аукциона заключаемый контракт<br>или предоставление обеспечения заявки на участие в аукционе, обеспечения исполнения контракта являются крупной сделкой.                                                                                                    | Да               |
| 3     | Информация и документы об<br>участнике                                                                                                    | Для физических лиц: Фамилия, имя, отчество (при наличии), паспортные данные, сведения о месте жительства, номер контактного телефона, идентификационный номер налогоплательщика.                                                                                                    | Да               |
| 4     | Информация и документы об<br>участнике                                                                                                    | Для иностранных лиц: Наименование, фирменное наименование (при наличии), место нахождения, почтовый адрес (для юридических лиц), фамилия, имя, отчество (при наличии), паспортные данные, информация о<br>месте жительства (для физических лиц), номер контактного телефона, идентификационный номер участника аукциона или в соответствии с законодательством соответствующего иностранного государства аналог<br>идентификационного номера налогоплательщика, идентификационный номер изотника аукциона или в соответствии с законодательством соответствующего иностранного государства аналог<br>идентификационного номера налогоплательщика, идентификационный номер налогоплательщика (при наличии) учредителей, членов коллегиального исполнительного органа, лица, исполняющего функции<br>единоличного исполнительного органа (для юридических лиц) участника аукциона.                                                                                                    | Да               |
| 5     | Информация и документы об<br>участнике                                                                                                    | Декларация о соответствии участника аукциона единым требованиям к участникам закупки                                                                                                    | Да               |
| 6     | Документы, подтверждающие<br>соответствие участника<br>требованиям, устанавливаемым<br>в соответствии с<br>законодательством Российской<br>Федерации к лицам,<br>осуществляющим поставку<br>товара, выполнение работы,<br>оказание услуги, являющихся<br>объектом закупки | * Копия действующей лицензии на осуществление фармацевтической деятельности (оптовая торговля), выданной до вступления в силу Положения о лицензировании фармацевтической деятельности, утвержденного постановлением Правительства Российской Федерации от 22 декабря 2011 г. №1081 «О лицензировании фармацевтической деятельности» (далее – Постановление №1081) Или * Копия действующей лицензии на осуществление фармацевтической деятельности, выданной после вступления в силу Постановления №1081), и включающей следующие виды работ (услуг): «Оптовая торговля лекарственным средствами для медицинского применения ~ Хранение лекарственных средств и (или) препаратов для медицинского применения ~ Перевозка лекарственных средств и (или) препаратов для медицинского применения у участника закупки в лицензии на осуществление фармацевтической деятельности вида работ (услуг) «Перевозка лекарственных средств и (или) препаратов для медицинского применения. В случае отсутствия у участника закупки в лицензии на осуществление фармацевтической деятельности вида работ (услуг) «Перевозка лекарственных средств и (или) препаратов для медицинского применения» договор/ соглашение с организацией, имеющей лицензии на осуществление фармацевтической деятельности вида работ (услуг) «Перевозка лекарственных средств и (или) препаратов для медицинского применения» и колиз лицензии. * В случае поставки товара Производителем в соответствии с требованиями п.16 ч.1 ст. 12 Федерального закона от 04.05.2011 №99-ФЗ «О лицензию стрельенного потмельноети»: * Копия действующей лицензии от 06 июля 2012 г. №866 -06 утверждении положения о лицензировании производство лекарственных средств» (далее – Постановление №686) Или * Копия действующей лицензию о б июля 2012 г. №866 -06 утверждения о лицензировании производство лекарственных средств, выданной до вступления в силу Положения о лицензировании производство искарственных средств, выданной после вступления в силу Положения о лицензировании производство лекарственных средств, выданной после вступления в силу Положени | Да               |

## 4. Контракт

4.1. Контракт заключён на ПП с некорректными данными, а именно: неправильные реквизиты поставщика (БИК, р/с) или неправильные даты действия и исполнения контракта, или неправильная дата заключения контракта. В РИС Закупки ПК из контракта из ПП сформирован контракт из реестра и по нему получен отказ ФО. Необходимо перевести контракт в статус Проект, для этого нужно нажать на Редактировать и Сохранить. После того, как контракт перейдёт в Проект, необходимо его удалить. После чего направить обращение в ТП РИС Закупки ПК, в котором указать реестровый номер контракта из ПП в РИС Закупки ПК, также нужно указать что и на что в нём нужно заменить.

4.2. Если малый контракт был заключён в 2019 году с оплатой в 2020 году, как его сейчас занести в РИС Закупки ПК? Можно сформировать данный контракт из малого Лота 2019 года без финансирования, сохранить. Контракт в статусе "Проект" отвязать от ПЗ, после чего добавлять в контракт спецификацию и источники финансирования 2020 года из новой бюджетной классификации. 4.3. Заказчик не может расторгнуть контракт 2019 года, не регистрируемый в ЕИС.

У контрактов, срок исполнения которых истёк в 2019 году и использующих источники только 2019 года отключен обмен с АЦК-финансы, их нельзя расторгнуть в РИС Закупки ПК. Вы можете это сделать локально в АЦК-финансы, после чего обратиться в ТП РИС Закупки ПК с скриншотом из АЦК-финансы, для приведения статуса контракта в РИС Закупки ПК в соответствии с АЦК-финансы.

Вопрос

4.4. При отправке контракта на публикацию выходит ошибка: **«В** сведениях о контракте, первая версия которого сформирована после выхода версии ЕИС 9.1, должно быть заполнено поле «Ставка НДС, процентов» (products/product/VATRate)»

В спецификации контракта не указана ставка НДС

ешение

n

4.5. При направлении в ЕИС сведений об изменении контракта, перерегистрированного в рамках процедуры реорганизации на нового заказчика и в котором в качестве обеспечения исполнения контракта предусмотрена банковская гарантия, может возникать ошибка вида:

Решение

"Данные в банковской гарантии, выданной в качестве обеспечения исполнения контракта, и в информации о контракте не совпадают в части СПЗ заказчика" Необходимо в карточке контракта удалить данные о банковской гарантии в блоке «Обеспечение исполнения», а также в поле «Предусмотрено обеспечение исполнения» блока «Содержание контракта» установить значение «Нет». 4.5. При направлении в ЕИС сведений о контракте может возникать ошибка вида:

"Данная ошибка является ошибкой обработки запроса upload и не является ошибкой обработки бизнес-пакета, пожалуйста повторите запрос upload или обратитесь в службу сопровождения. Текст ошибки: Incorrect XML document. 72:57 cvcmaxLength-valid: Value '04E388107006176200002' with *length* = '21' *is not facet-valid with* respect to maxLength '20' for type 'bankGuaranteeRegNumberType'. 72:57 cvc-type.3.1.3: The value '04E388107006176200002' of element 'regNumber' is not valid."

Номер банковской гарантии превышает допустимые 20 символов. Все данные банковской гарантии должны быть полностью идентичны данным, занесенным в ЕИС. В поле "Номер реестровой записи реестра банковских гарантий" должен быть указан реестровый номер банковской гарантии в ЕИС, состоящий из 20 символов. Необходимо в указанном поле ввести корректное значение.

# Порядок действий по замене источников финансирования в опубликованном лоте

Лоте, по которому еще не опубликовано извещение / не заключен контракт

- Перевести лот в статус «Формирование»
- В блоке «Финансирование» добавить новый источник финансирования и указать по нему нужную сумму
- В блоке «Финансирование» удалить старый источник финансирования, который больше не планируется использовать
- Утвердить лот и опубликовать в плане-графике

Лот, по которому опубликовано извещение о закупке, но еще не заключен контракт

• Не доступна

### Лот, по которому есть заключенный контракт

- Убедиться, что контракт со старым источником финансирования (который планируется заменить) зарегистрирован в ЕИС (если такая регистрация требуется);
- Перевести лот в статус «Формирование», в котором доступно изменение сведений, включенных в план-график, по кнопке «Внести изменение»
- В блоке «Финансирование» добавить новый источник финансирования и указать по нему нужную сумму. Сумма должна быть достаточная для переноса соответствующих платежей контракта. <u>При этом сумму по старому источнику финансирования необходимо оставить без изменения</u>
- Утвердить лот
- Включить лот в очередную версию плана-графика
- Опубликовать план-график;
- В контракте произвести замену источника финансирования и перенести нужные платежи со старого на новый источник финансирования. Зарегистрировать замену источников финансирования в системе «АЦК-Финансы» – описание приведено в инструкции пользователя по подсистеме «Контракты»;
- Перевести лот в статус «Формирование», в котором доступно изменение сведений, включенных в план-график, по кнопке «Внести изменение»
- В блоке «Финансирование» обнулить сумму по старому источнику финансирования
- Утвердить лот
- Включить лот в очередную версию плана-графика
- Опубликовать план-график.

## Сведения об исполнении контракта1

### Контракты, сведения о которых <u>подлежат</u>включению в реестр контрактов в ЕИС

В течение <u>5</u> рабочих дней с даты наступления события В соответствии с ПП РФ от 28.11.2013 № 1084 «О порядке ведения реестра контрактов, заключенных заказчиками, и реестра контрактов, содержащего сведения, составляющие государственную тайну» в реестр контрактов включаются:

Сведения о заключении, изменении, расторжении контракта;

Информация об исполнении контракта, отдельного этапа контракта, в т.ч. информация о количестве поставленного товара, об объеме выполненной работы, оказанной услуги (в соответствии с подписанным документом о приемке/актом);

Сведения об оплате контракта, отдельного этапа исполнения контракта;

- Сведения о начислении неустоек (штрафов, пеней);
- Информация о наступлении гарантийного случая и сведения об исполнении гарантийных обязательств

При наличии у заказчика документов, подтверждающих в соответствии с контрактом возникновение денежного обязательства при частичной поставке товаров, частичном выполнении работ/оказании услуг или документов, подтверждающих оплату по контракту, рекомендуется в установленный срок включать в реестр контрактов сведения об исполнении **по каждому** факту возникновения денежного обязательства и его исполнения (о приемке и оплате контракта), (в т.ч. по коммунальным услугам).

## Сведения об исполнении контракта2

Контракты, сведения о которых <u>не подлежат</u> включению в реестр контрактов в ЕИС (закупки «малого объема»)

Нормативные требования по срокам не установлены

В целях формирования корректной и достоверной аналитики по закупкам рекомендуется вносить в РИС ЗАКУПКИ ПК информацию об исполнении контрактов по закупкам «малого» объема в сроки, установленные ПП РФ от 28.11.2013 № 1084

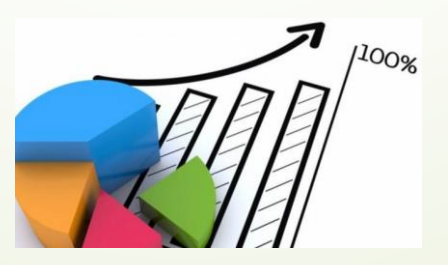

## Очные консультации заказчиков

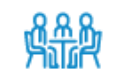

На базе ГБУ «ЦОЗ» осуществляются очные консультации заказчиков-пользователей РИС ЗАКУПКИ ПК в формате инфо-киоска

 Для получения очной консультации заказчику необходимо сформировать заявку по установленной форме, определить круг вопросов, планируемых к обсуждению и направить на адрес электронной почты:

infokiosk@cz.permkrai.ru

Специалист ГБУ «ЦОЗ» проконсультирует Вас по телефону, либо назначит время для предоставления очной консультации на территории ГБУ «ЦОЗ»\*

\* В период ограничительных мероприятий, связанных с недопущением распространения новой коронавирусной инфекции, консультации предоставляются только по телефону

## Спасибо за внимание!